### **DP-50Vet**

Digitální ultrazvukový diagnostický sonograf

Návod k obsluze

# Obsah

| 1 Představení sonografu                   | 1  |
|-------------------------------------------|----|
| 2 Ovládací Panel                          | 3  |
| 3 Ikony stavu sonografu                   | 6  |
| 4 Sonograf napájení ON/ OFF               | 7  |
| 5 Zadání nebo hledání informací o zvířeti | 8  |
| 6 Výběr sondy a zkouška režimu            | 11 |
| 7 Úpravy obrazu                           | 12 |
| 8 Úpravy obrazu                           | 13 |
| 9 Optimalizace obrazu: B                  | 14 |
| 10 Optimalizace obrazu: M                 | 16 |
| 11 Displej a zvětšení                     | 18 |
| 12 Přehrávání smyčky                      | 19 |
| 13 Paměťové médium, přehrávání a analýzy  | 20 |
| 14 Komentáře a Symboly                    | 21 |
| 15 Měření                                 | 22 |
| 16 Zpráva & Tisk                          | 23 |
| 17 Nastavení                              | 24 |

### Představení sonografu

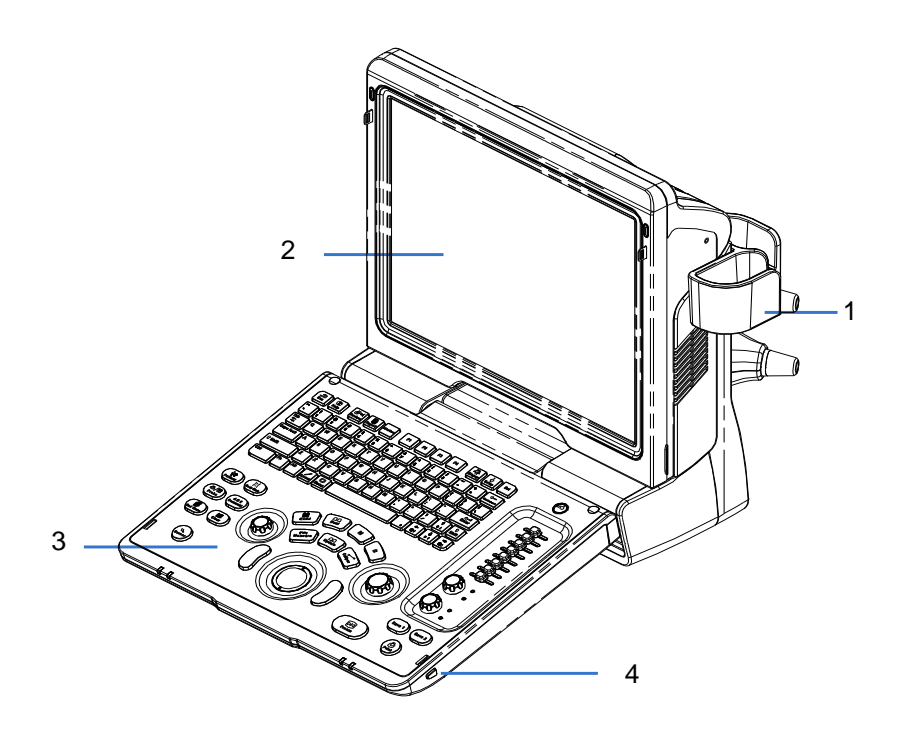

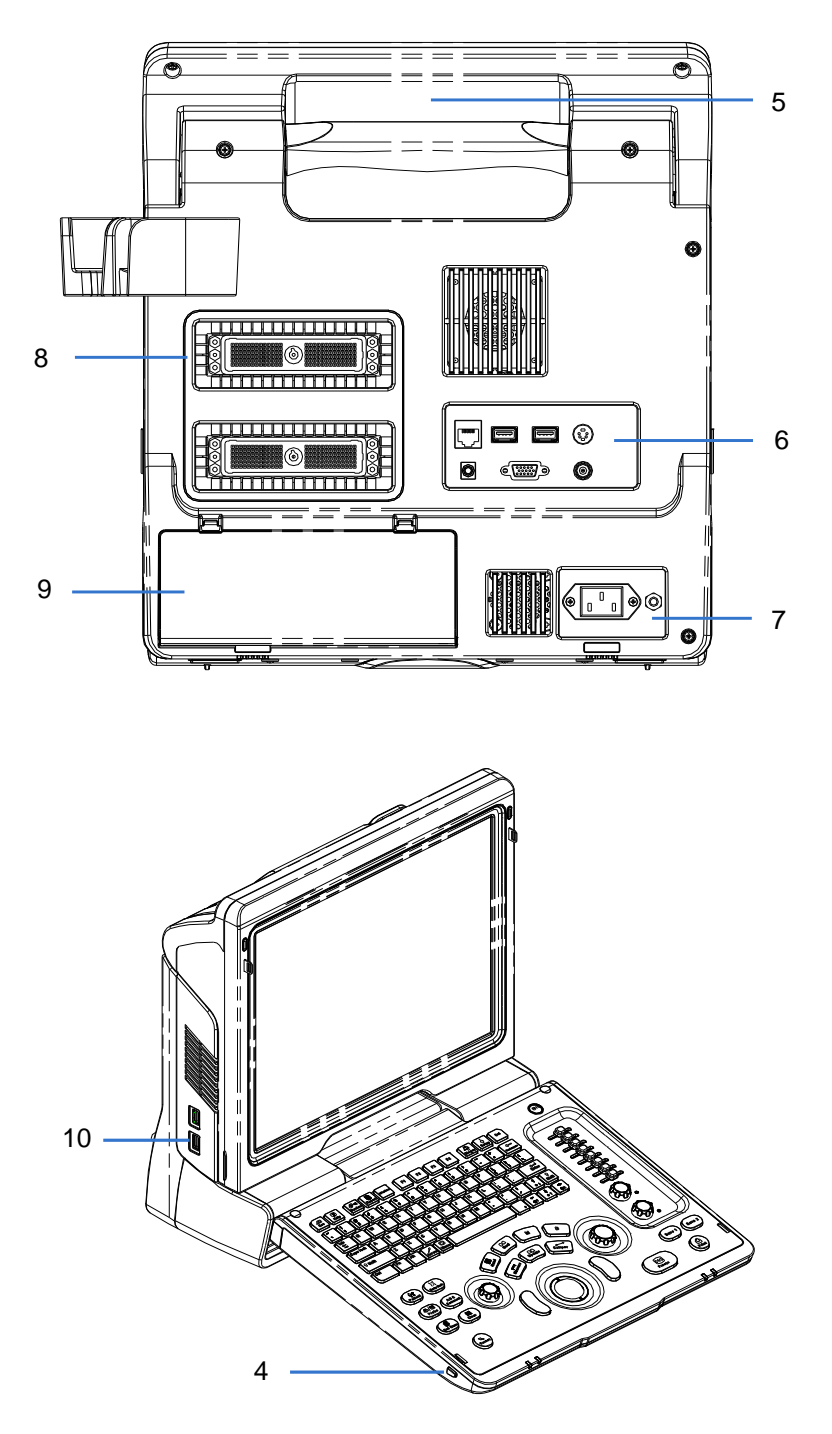

| Č. | Název       | Funkce                      |
|----|-------------|-----------------------------|
| 1. | Držák sondy | Používá se k umístění sondy |

| Č.  | Název                      | Funkce                                                                       |
|-----|----------------------------|------------------------------------------------------------------------------|
| 2.  | LCD displej                | Během skenování se zobrazí obrázek a parametry (úhel sklonu je nastavitelný) |
| 3.  | Ovládací panel             | Viz sekce 2                                                                  |
| 4.  | Blokovací tlačítko<br>(x2) | Stisknutím tlačítka uvolníte ovládací panel, když je<br>složený              |
| 5.  | Rukojeť                    | Používá se pro přepravu přístroje                                            |
| 6.  | I/O Panel                  | Používá se pro vstup a výstup signálu                                        |
| 7.  | Napájení panelu            | Elektrický port panelu                                                       |
| 8.  | Porty pro sondy            | K připojení sond                                                             |
| 9.  | Kryt baterie               | k držení baterie                                                             |
| 10. | USB porty                  | Slouží k připojení USB zařízení                                              |

#### 2 Ovládací Panel

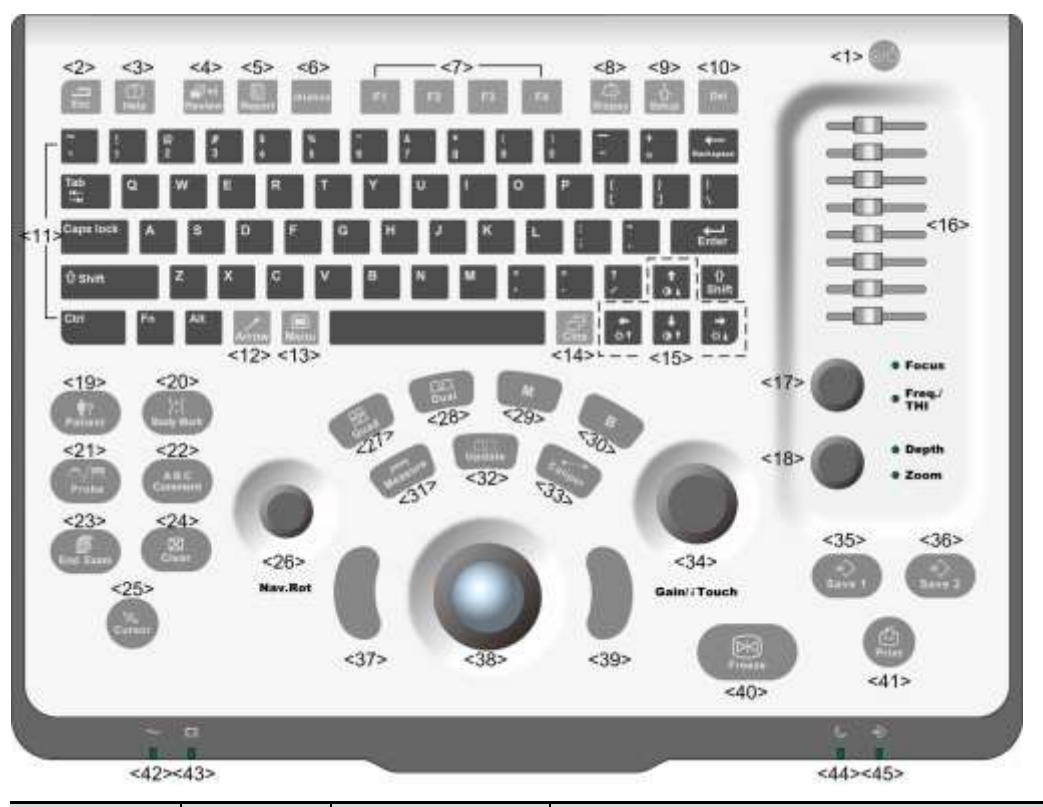

| Č. | Název    | Popis                | Funkce                                                                                                    |
|----|----------|----------------------|----------------------------------------------------------------------------------------------------|
| 1. | ON/OFF   | Tlačítko<br>napájení | Off: je sonograf vypnut;<br>Zelená: sonograf je zapnutý po stisknutí<br>tohoto tlačítka;<br>Oranžová: sonograf je v pohotovostním<br>režimu. |
| 2. | Esc      | Návrat               | Stisknutím tlačítka opustíte aktuální stav<br>na předchozí stav                                                                              |
| 3. | Help     | /                    | Stisknutím tlačítka otevřete nebo zavřete nápovědu.                                                                                          |
| 4. | Review   | /                    | Stisknutím můžete prohlížet uložené snímky.                                                                                                  |
| 5. | Report   | /                    | Stisknutím tlačítka pro otevření nebo<br>zavření diagnózy                                                                                    |
| 6. | iStation | /                    | Stiskněte tlačítko pro vstup nebo výstup<br>do režimu správy získaných dat.                                                                  |

| Č.  | Název              | Popis                        | Funkce                                                                                                |
|-----|--------------------|------------------------------|----------------------------------------------------------------------------------------------------|
| 7.  | F1~F4              | Klávesy určené<br>uživatelem | Můžete přiřadit funkci tlačítko.                                                                      |
| 8.  | Biopsy             | /                            | Stisknutím tlačítka zobrazíte nebo skryjete vodící linku biopsie.                                     |
| 9.  | Setup              | /                            | Stisknutím tlačítka pro otevření / zavření nabídky nastavení                                          |
| 10. | Del                | /                            | Chcete-li odstranit komentář, atd                                                                     |
| 11. | /                  | /                            | Chcete-li odstranit komentář, atd.                                                                    |
| 12. | Arrow              | /                            | Stiskněte tlačítko šipky pro vstup nebo<br>výstup na komentář.                                        |
| 13. | Menu               | Hlavní menu                  | Stiskněte tlačítko pro zobrazení či skrytí menu.                                                      |
| 14. | Cine               | Video smyčka                 | Stiskněte tlačítko pro vstup nebo výstup<br>do video smyčky.                                          |
| 15. | /                  | Směrová<br>tlačítka          | Chcete-li upravit jas nebo kontrast monitoru stiskněte <fn>.</fn>                                     |
| 16. | TGC                | Time Gain<br>Compensation    | Úprava zisku v jednotlivých vrstvách<br>obrazu                                                        |
| 17. | Focus<br>Freq./THI | /                            | Stisknutím tlačítka: přepínání mezi Focus<br>a Freq. / THI;<br>Otočením: úprava příslušného parametru |
| 18. | Depth<br>Zoom      | 1                            | Stisknutím tlačítka: přepínání mezi Depth<br>a Zoom;<br>Otočením: úprava příslušného parametru        |
| 19. | Patient            | Informace o<br>zvířeti       | Stisknutím tlačítka pro vstup / výstup<br>informační obrazovky o zvířeti.                             |
| 20. | Body<br>Mark       | /                            | Stiskněte tlačítko pro vstup nebo výstup<br>do Body Mark.                                             |
| 21. | Probe              | Spínač sondy                 | Stiskněte pro přepnutí sondy a typu<br>zkoušky                                                        |
| 22. | Comment            | /                            | Stiskněte tlačítko pro vstup nebo výstup komentářů.                                                   |
| 23. | End<br>Exam        | /                            | Stiskněte pro ukončení zkoušky.                                                                       |
| 24. | Clear              | /                            | Stiskem tlačítka zrušíte komentáře nebo měřítka na obrazovce.                                         |
| 25. | Cursor             | /                            | Stiskněte tlačítko pro zobrazení kurzoru.                                                             |
| 26. | Nav.Rot            | /                            | Multifunkční tlačítko                                                                                 |

| Č.  | Název           | Popis                       | Funkce                                                                                                    |
|-----|-----------------|-----------------------------|----------------------------------------------------------------------------------------------------|
| 27. | Quad            | Čtyř-rozdělená<br>obrazovka | Stisknutím tlačítka pro přepínání mezi<br>okny v Quad režimu.                                                                                          |
| 28. | Dual            | Dvou-rozdělená<br>obrazovka | Stisknutím tlačítka pro přepínání mezi okny v Dual režimu.                                                                                             |
| 29. | М               | /                           | Stiskněte tlačítko pro vstup do režimu M.                                                                                                    |
| 30. | В               | 1                           | Stiskněte tlačítko pro vstup do režimu M.                                                                                                    |
| 31. | Measure         | /                           | Stisknutím tlačítka pro vstup / výstup aplikace měření                                                                                                 |
| 32. | Update          | /                           | Měření : stiskněte pro přepnutí mezi<br>pevným a aktivním měřítkem;<br>Multi-zobrazovací režim: stiskněte tlačítko<br>pro změnu právě aktivního okna;. |
| 33. | Caliper         | 1                           | Stisknutí tlačítka pro vstup / výstup<br>obecného měření                                                                                               |
| 34. | Gain/<br>iTouch | /                           | Otočením upravíte zisk v B nebo M modu<br>Stisknutím tlačítka: pro vstup / výstup<br>iTouch                                                            |
| 35. | Save 1          | /                           | Stisknutím tlačítka pro uložení,<br>uživatelem-definovaných kláves                                                                                     |
| 36. | Save 2          | /                           | Stisknutím tlačítka pro uložení, uživatelem definovaných kláves                                                                                        |
| 37. | Set             | /                           | Stisknutím tlačítka potvrdíte operaci, stejně jako levým tlačítkem myši.                                                                               |
| 38. | /               | Kolečko                     | Otáčejte kolečkem pro změnu pozice<br>kurzoru.                                                                                                    |
| 39. | Set             | 1                           | Stisknutím tlačítka potvrdíte operaci, stejně jako levým tlačítkem myši.                                                                               |
| 40. | Freeze          | /                           | Stiskněte pro zmrazení nebo rozmrazení<br>obrazu.                                                                                                    |
| 41. | Print           | /                           | Tisk                                                                                                    |
| 42. | /               | Ukazatel 1                  | AC ukazatel                                                                                                    |
| 43. | /               | Indicator 2                 | Indikátor stavu baterie                                                                                                    |
| 44. | /               | Indicator 3                 | Indikátor pohotovostního režimu                                                                                                    |
| 45. | /               | Indicator 4                 | Pevný disk indikátor stavu                                                                                                    |

# 3 Ikony stavu sonografu

| Icons          | Information            |
|----------------|------------------------|
| € <sub>R</sub> | Správce relace         |
| ₽4             | Volný kurzor           |
|                | Úkol řízení            |
| 5              | Koš                    |
| -              | USB připojené zařízení |
|                | Optický disk           |
|                | Správa tiskárny        |
|                | Stav baterie           |

### Sonograf napájení ON/ OFF

| <b>≜VAROVÁNÍ</b> | 1. | Pro zajištění bezpečného a účinného fungování<br>sonografu, je třeba vykonávat každodenní<br>údržby a kontroly. Viz § 3.2.3 v návodu k<br>používání [Svazek Základní] tohoto návodu.                                                                                                    |
|------------------|----|----------------------------------------------------------------------------------------------------|
|                  | 2. | Pokud sonograf začne fungovat nesprávně -<br>okamžitě zastavte skenování. Pokud bude<br>sonograf nadále fungovat nesprávně - zcela<br>vypněte sonograf a kontaktujte Mindray<br>oddělení služeb zákazníkům nebo obchodního<br>zástupce. Používáte-li sonograf v<br>přetrvávajícím nesprávném stavu - můžete<br>poškodit zdraví zvířat nebo k poškození<br>zařízení. |

#### Zapnutí

- 1. Zapojte sonograf do napájení přes napájecí kabel a napájecí ukazatele jsou zapnuty.
- Stiskněte tlačítko napájení pro zapnutí sonografu a indikátor napájení svítí zelenou barvou.

Nebo stiskněte mímo, když má baterie dostatečnou kapacitu.

Vypnutí normálně

Jemně stiskněte tlačítko napájení olo v pravém horním rohu ovládacího panelu.

- Vypnutí: Chcete-li vypnout sonograf normálně.
- Pohotovostní režim: Chcete-li vstoupit do pohotovostního stavu.
- Zrušit: Zrušení operace.

Pokud nebudete používat sonograf delší dobu, po vypnutí sonografu, odpojte napájení, a a vypněte všechny periferní zařízení připojená k sonografu.

Přímé ukončení

Pokud se vám nedaří vypnout sonograf normálně, stiskněte a podržte tlačítko napájení delší dobu a sonograf se vypne. Vypínání sonografu tímto způsobem může zničit data.

**РОZNÁMKA**: Nevypínejte sonograf na přímo. Mohou se zničit veškerá data.

## Zadání nebo hledání informací o zvířeti

- Chcete-li zadat informace o zvířatech
   Zadejte informace o zvířeti před zkouškou:
- 1. Stiskněte k ukončení stávající zkoušky zvířete a zahájte novou zkoušku.
- 2. Stiskněte ke vstupu informační obrazovky o zvířeti.
- 3. Zadejte Obecné informace.
- 4. Vyberte typ zkoušky.

5

- 5. Zadejte informace související s typem zkoušky.
- Klepněte na tlačítko [OK] uložte zadané informace a vystupte, nebo Klepněte na tlačítko [Zrušit] zrušíte zadané údaje a vystupte.
- Chcete-li vyhledat informace o zvířatech
- Zadejte iStation (Správa dat o zvířeti).
  - Stiskněte (Station na klávesnici;
  - Klepněte na tlačítko [iStation] na obrazovce se objeví info o zvířatech; nebo
  - Klepněte na tlačítko [iStation] pro prohlížení
  - V poli, vyberte informace o zaznamenávaném místě zvířete.

2 Nastavte podmínky zvířete do pole Hledat, a sonograf zobrazí výsledky v reálném čase.

3 Je-li vybráno zvíře, můžete si prohlédnout obrázky a zprávy v seznamu souborů.

Vyberte záznam zvířete a objeví se následující menu:

Review Image
Patient Info
Review Report
Delete Exam
Backup Exam
Backup Exam
Restore Exam
Send Exam
Activate Exam
Continue Exam

Popis funkcí:

| Tlačítko     | Funkce                       | Popis                                                                                                    |
|--------------|------------------------------|----------------------------------------------------------------------------------------------------|
|              | Přehrání<br>obrázku          | Klikněte pro přehrání na monitoru.                                                                                      |
| 9            | Informace<br>o<br>pacientovi | Klikněte pro informaci o zvířeti.                                                                                       |
|              | Přehrání<br>zprávy           | Klepněte na tlačítko k zadání diagnostické zprávy                                                                       |
| $\bigotimes$ | Odstranit<br>zkoušku         | Klikněte pro odstranění vybraného záznamu.                                                                              |
| 0            | Zálohová<br>ní<br>zkoušky    | Klikněte pro export vybraných dat zvířete na podporovaná média.                                                         |
| 0            | Obnovení<br>zkoušky          | Klikněte pro import dat zvířete z externího média.                                                                      |
| E\$          | Poslat<br>zkoušku            | Klikněte na tlačítko pro odeslání vybraných dat zvířete do externích zařízení, DICOM úložný server nebo DICOM tiskárny. |
|              | Aktivní<br>zkouška           | Klepněte na tlačítko pokračujte ve zkoušce hotové do 24 hodin.                                                          |
|              | Pokračov<br>at ve<br>zkoušce | Klepněte na tlačítko pokračujte v nedokončené zkoušce prováděné během 24 hodin.                                         |

Ostatní tlačítka:

- [Nová zkouška]: Klikněte pro vstup informací o zvířeti na obrazovku , mezitím je odpovídající informace o zvířeti importována do nové zkoušky. Pro zadání informace o zvířeti na obrazovku, zvolte [OK] zahájit novou zkoušku.
- [Vyberte Všechny Zkoušky]: Klepnutím vyberte všechny záznamy.
- [Exit]: klikněte pro opuštění iStation.

Poté, co je sonda připojena,

- 1. Stiskněte k otevření zkoušky módu dialogové okno výběru.
- 2. Výběr zkoušky režimu ovládací kuličkou a Set> klávesy.

# 7 Úpravy obrazu

Úprava pomocí nabídky obrázku menu:

nebo multifunkční knoflík k otevření nabídky použijte ovládací

kuličku a

Stiskněte

<Set> klávesu nebo multifunkční ovladač pro nastavení.

- Úprava přes oblast parametru obrazu:
   Oblast parametru obrazu se nachází v levém horním rohu obrazovky. Parametry jsou zobrazovány, zatímco obraz menu není k dispozici.
  - (1) Přesuňte kurzor na položku parametru a rámeček bude kolem určité

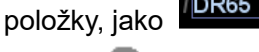

- (2) Stiskněte **Set**> který chcete upravit a otáčením multifunkčním knoflíkem vyberte hodnoty.
- Úprava prostřednictvím ovládacího panelu:
   Kolečkem, ovládacího panelu klávesy kolečka nebo posuvníky.
- Úprava pomocí šedého řádku:

Přesuňte kurzor do šedého řádku, a stiskněte Set> k přepínání mezi šedými

řádky.

| Cíl                              | Dostupné operace                     |
|----------------------------------|--------------------------------------|
| Chcete-li upravit                | Upravte [Gain].                      |
| jas                              | Upravte TGC                          |
|                                  | Upravte [Acoustic Power]             |
|                                  | Upravte [Dynamic Range]              |
| Chcete-li změnit<br>odstíny šedé | Upravte [Map]                        |
|                                  | Upravte [Persistence]                |
|                                  | Upravte [iClear] (optional)          |
|                                  | Snižte [Depth]                       |
| Chcete-li zvýšit                 | Snižte [Focus Number]                |
| sekundu                          | Snižte [FOV]                         |
|                                  | Snižte [Line Density]                |
|                                  | Otočte [High FR] v harmonické režimu |

### 9 Optimalizace obrazu: B

↔ ≥ Zadejte informace o zvířeti, vyberte odpovídající sondy a spusťte režim zkoušky.

- t ≥ Stiskněte B na ovládacím panelu pro vstup B módu.
- Mastavte parametry pro optimalizaci obrazu a můžete provést další operace (např. měření).

Parametry B režimu

|        | Depth            |            | Změny zobrazování obrázků hloubky, <depth zoom=""></depth>                      |
|--------|------------------|------------|---------------------------------------------------------------------------------|
| Ovláda | Zoom             |            | Zůmování obrazu <depth zoom=""></depth>                                         |
| panely | Focus            |            | Změny zaměření pozice, <focus freq.=""></focus>                                 |
|        | Freque           | ency       | Mění frekvence sondy <focus freq.=""></focus>                                   |
|        | TGC              |            | Manuálně nastaví čas TGC jezdec.                                                |
|        | Gain             |            | Mění B režim otáčením <gain itouch=""></gain>                                   |
|        | iTouch           | I          | Obraz auto-optimalizace, stisknutím <gain itouch=""></gain>                     |
|        | Freque           | ency       | Změna aktuální frekvence sondy.                                                 |
|        | Coloriz          | ze         | Zapíná / vypíná vybarvení zobrazení map.                                        |
|        | Coloriz          | ze Map     | Vybírá mezi dostupným vybarvením map.                                           |
|        | Invert           |            | Invertuje obraz vertikálně nebo horizontálně.                                   |
|        | Rotatio          | on         | Otáčí obraz v úhlu 90 °.                                                        |
|        | FOV F            | osition    | Změní postoj zorného pole sondy.                                                |
| Menu   | FOV<br>View)     | (Field of  | Upravuje oblast skenování.                                                      |
|        | PW St            | eer        | Změna B řídí změny úhlu lineární sondy.                                         |
|        | Trapez<br>imagir | zoid<br>Ig | Zapíná / vypíná lichoběžníkové funkce lineární sondy.                           |
|        | Auto N           | /lerge     | Sloučí obrazy ze dvou oken v Dual režimu.                                       |
|        | High F           | R          | Získá vysoký kmitočet snímků v jediném B režimu po zapnutí THI.                 |
|        | Smoot            | h          | Potlačuje šum a umožňuje plynulý obraz.                                         |
|        | Dynan<br>Range   | nic<br>9   | Upraví kontrast rozlišení obrazu, stlačuje nebo rozšiřuje rozsah zobrazení šedé |
|        | Gray N           | Лар        | Vybírá post křivky zpracování mapy pro optimalizaci obrazů ve stupních šedi.    |
|        | Line D           | ensity     | Funkce určuje kvalitu a informace o obrazu.                                     |
|        | IP               | (Image     | Vybírá mezi skupinami parametrů obrazu kombinace pro                            |

| Processing)                        | optimalizaci obrazu.                                                                                            |
|------------------------------------|----------------------------------------------------------------------------------------------------|
| A. power                           | Vybírá hodnotu akustického výkonu.                                                                              |
| Focus<br>number/<br>position       | Změny zaměření počet a umístění                                                                                 |
| iTouch                             | ITouch změny jasu                                                                                               |
| iClear                             | Zvyšuje B režim obrazu profilu pro lepší okrajové detaily.                                                      |
| iBeam                              | Používá se k vrstvení a průměrování snímků z různých<br>úhlů k optimalizaci obrazu.                             |
| TSI(Tissue<br>Specific<br>Imaging) | Vybírá akustické rychlosti v závislosti na vlastnostech<br>tkáně.                                               |
| Persistence                        | Používá se jak k vrstvení a průměrování přilehlých B<br>snímků, tak pro optimalizaci obrazu a odstranění hluku. |
| HScale                             | Zobrazení nebo skrytí šířky stupnice (horizontal scale).                                                        |
| Gray<br>Rejection                  | Odmítne obrazové signály do určité stupně šedi, pak<br>zamítne signál odpovídající plocha zčerná.               |
| Y                                  | Používá se pro korekci non-lineárních zkreslení obrazů.                                                         |
| Curve                              | Manuálně vylepšuje nebo zadržuje signál v určitém<br>měřítku.                                                   |
| Gray Invert                        | Obrátí polaritu obrazu.                                                                                         |

### **10** Optimalizace obrazu: M

- 1. Vyberte high-kvality obraz v B modu, a přizpůsobte místo v oblasti zájmu ve středu B režimu obrazu.
- 2. Stiskněte na ovládacím panelu a otáčejte kolečkem pro nastavení odběrné linky.
- 3. Stiskněte na ovládacím panelu znovu, nebo

vstoupíte do M

režimu, pak můžete sledovat pohyb tkáně spolu s anatomickými obrazy B režimu. Během testovacího procesu, můžete také nastavit v odběrnou linku tedy pokud je to nutné.

4. Nastavte parametry pro optimalizaci obrazu a můžete provést další operace (např. měření).

| Ovláda<br>cí<br>panely | Gain                     | Změny režimu B prostřednictvím otáčení <gain itouch=""></gain>                      |  |  |
|------------------------|--------------------------|-------------------------------------------------------------------------------------|--|--|
|                        | Depth                    | Změny zobrazení hloubky displeje <depth zoom=""></depth>                            |  |  |
|                        | TGC                      | Ručně upravte čas TGC jezdec.                                                       |  |  |
| Menu                   | Time Mark                | Zapíná / vypíná časovou značku zobrazení obrazu v režimu<br>M.                      |  |  |
|                        | Speed                    | Zvyšuje nebo snižuje v režimu M rychlost otáček.                                    |  |  |
|                        | Display<br>Format        | Vybírá formát zobrazení obrazu v režimu M s obrazem<br>režimu B.                    |  |  |
|                        | Frequency                | Mění frekvenci aktuální sondy.                                                      |  |  |
|                        | A. power                 | Vybírá hodnotu akustického výkonu.                                                  |  |  |
|                        | Gray Map                 | Vybírá pozici křivky pro optimalizaci obrazů ve stupních<br>šedi.                   |  |  |
|                        | Focus<br>Position        | Mění zaměření pozice.                                                               |  |  |
|                        | Dynamic<br>Range         | Upraví kontrast rozlišení obrazu, stlačuje nebo rozšiřuje<br>rozsah zobrazení šedé. |  |  |
|                        | IP (Image<br>Processing) | Vybírá mezi skupinami parametrů obrazu kombinace pro<br>optimalizaci obrazu.        |  |  |
|                        | Colorize                 | Zapíná / vypíná obarvení v mapovém okně.                                            |  |  |
|                        | Colorize<br>Map          | Vyberte možnost mezi dostupnými obarvení mapy.                                      |  |  |
|                        | M Soften                 | Odmítá hluk, aby byl obraz jasný.                                                   |  |  |
|                        | Edge<br>Enhance          | Zvětší obrázek profilu.                                                             |  |  |
|                        | Gray                     | Odmítá obrazové signály do určité stupně šedi, poté                                 |  |  |

| Rejection   | příslušná plocha zčerná.                              |
|-------------|-------------------------------------------------------|
| γ           | Používá se pro správné non-lineární zkreslení obrazu. |
| Curve       | Ručně zvyšuje nebo snižuje signál v určitém měřítku.  |
| Gray Invert | Otočí Polaritu obrazu.                                |

### **11** Displej a zvětšení

#### Rozdělení zobrazení

Sonograf podporuje Dual-rozdělení a Quad-rozdělení. Nicméně, pouze jedno okno je aktivní.

- Dual-rozdělení: stiskněte klávesu <Dual> na ovládacím panelu pro vstup do dual-rozdělení režimu a pomocí <Dual> klávesy přepínání mezi oběma obrazy, stiskněte <B> na ovládacím panelu pro ukončení.
- Čtyř-rozdělení: stiskněte klávesu <Quad> na ovládacím panelu pro vstup do dual-rozdělení režimu a pomocí <Quad> klávesy přepínání mezi oběma obrazy, stiskněte <B> na ovládacím panelu pro ukončení.
- Bodové a plošné zoomování
  - Zadejte Zoom:

V real-time skenování nebo zmrazeném stavu, stiskněte

klávesou ke

vstupu na místě, nebo plošného zoom stavu.

- Zoom Nastavení: Otáčejte kolečkem pro nastavení velikosti a umístění ROI. Otáčejte [Multifunkční] knoflíkem pro změnu poměru zvětšení.
- Konec Zoom.:

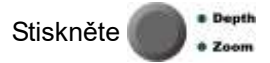

iZoom (Full-screen Zoomování)

Podle oblasti zoomování, sonograf podporuje dva typy full-zobrazení zoomování:

- Zoom ve standardu oblasti full-zobrazení, včetně obrazové plochy, parametr oblasti, image banner, náhled oblasti a tak dále.
- Zoom v oblasti obrazu pouze na full-zobrazení.
- 1. Nastavte užovatelem definovanou klávesou pro iZoom funkci.
- Otevřete snímek (nebo pod skenováním obrazu), stiskněte užovatelem definovanou iZoom klávesu jednou pro zvětšení obrazu ve standardní oblasti a poté stiskněte tlačítko znovu pro zvětšení obrázku pouze v oblasti.
- 3. Stiskněte stejnou klávesu znovu pro opuštění.

### 12 Přehrávání ve smyčce

- 1. Sonograf podporuje manuální smyčku, stejně jako automatickou smyčku.
- 2. Stiskněte zmrazte obraz, a zadejte manuální-přehrávání automaticky.
- 3. Otáčejte kolečkem pro nastavení.
- 4. Klepněte na tlačítko [Auto Play] v menu.
- 5. Otočte kolečkem k zadání manuálního-přehrávání.
- 6. Stiskněte 🚊 nebo 🚍 na klávesnici pro ukončení..
- Nastavení oblasti přehrávání smyčky.

Můžete nastavit úsek video smyčky který může být přehráván automaticky.

- 1. Ruční přehrávání snímků až do rámečku, který chcete nastavit jako výchozí bod, a klepněte na tlačítko [Set First Frame] v menu pro nastavení výchozí polohy.
- 2. Ručně převýjejte snímky do rámečku, který chcete nastavit jako koncový bod, a klepněte na tlačítko [Set End Frame] v nabídce nastavení koncové polohy.
- 3. Klepněte na tlačítko [Auto Play] pro vstup do auto-přehrávání.

### **13** Úložiště obrazů, Přehrávání a Analýzy

#### Úložiště

- 1. Stiskněte uživatelem uloženou klávesu, uložte jeden snímek do databáze sonografu ve formátu FRM.
- 2. Stiskněte uživatelem uloženou klávesu, uložte snímek do databáze sonografu ve formátu BMP.
- 3. Stiskněte zmrazte obraz a stiskněte uživatelem definovanou klávesu

pro uložení video souboru do databáze.

 4. Chcete-li uložit soubory uložené v sonografu do jiné paměti nebo v jiném formátu: klikněte na vuvedené oblasti miniatur, nebo klikněte na <a>Backup Exam</a> nebo <a>Send Exam</a> na obrazovce nebo iStation.

#### Prohlížení

Můžete si prohlédnout všechny snímky uložené ve zkoušce, a odeslat, vymazat nebo analyzovat uložené snímky

- 1. Poté co jsou snímky současné zkoušky uloženy, se náhledy obrázků zobrazí na pravé straně obrazovky a můžete je zkontrolovat prostřednictvím náhledů.
- 2. Stiskněte pro vstup do stavu přehrávání, nebo
- Vyberte zkoušku zvířete v iStation obrazovky a klepněte na tlačítko
   Review Image, k prohlížení snímků zvířat.

#### Analýza

Pro analýzu obrazu, můžete prohlížet, zoomovat, provádět po zpracování a měření, přidávat poznámky a prohlížet video (multi-rámečku) přehráváním na uložený obraz.

- 1. Při skenování obrazu nebo zmrazení, dvojitě-klepněte na miniatury uložené v této zkoušce pro vstup do analýzy obrazu,
- 2. Ve stavu Prohlížení dvojitě-klikněte na miniaturu a otevřete obrázek.
- Stiskněte pro ukončení analýzy obrazu..

### 14 Komentáře a Symboly

#### Chcete-li přidat komentář:

- 1. Zadejte komentář:
- 2. Stiskněte (ABC ; nebo,
- 3. Stisknutím libovolného tlačítka alfanumerické klávesy zadejte komentář, odpovídající písmeno nebo číslice se zobrazí vedle kurzoru, nebo,
- 4. Stiskněte
- 5. Nastavte komentář přidání pozice.
- 6. Přidejte komentář k obrazu. Zde si můžete upravit, přesunout nebo odstranit komentář.
- 7. Konec komentáře.
  - V komentáři, stiskněte (ABC Comment); nebo
    Dále stiskněte, Arrow; nebo,
  - Stiskněte

#### Přidání symbolu

- 1. Stiskněte pro vstup do symbolu ochranné známky.
- 2. Vyberte symbol.
  - Přesuňte kurzor na požadovanou značku symbolu pro zvýraznění svého výběru (viz obrázek níže).

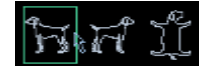

- Chcete-li nastavit pozici a orientaci značky sondy: Otáčejte kolečkem pro umístění sondy do správné pozice, Otáčením multifunkční knoflíku nastavte orientaci;
- 4. Stiskněte Set> potvrďte pozici a orientaci sondy a ukončete symbolem

značky.

| Pozná<br>mka: | Pokud není vybrán žádný objekt, stisknutím | Clear | stisknutím smažete |  |
|---------------|--------------------------------------------|-------|--------------------|--|
|               | všechny komentáře a všechna měření.        | _     |                    |  |

# 15 Měření

Můžete provést měření na zvětšeném obrázku, video přehrávaném obrazu, nebo zmrazeném obrazu. Existují obecná a aplikace měření.

- Obecná Měření
- 1. Stiskněte pro vstup do obecného měření.
- 2. Přesuňte kurzor na měřicí menu, stiskněte Set> pro aktivaci položky.
- 3. Přesuňte kurzor na pozici, kterou chcete měřit, a stiskněte <a>Set</a> klávesy

upevnění posuvného měřítka. Můžete stisknout pro vymazání poslední operace.

- Aplikační měření
- 1. Stiskněte měření.
- 2. Přesuňte kurzor na měřicí menu, stiskněte Set> pro aktivaci položky.
- 4. Přesuňte kurzor na pozici, kterou chcete měřit, a stiskněte Set> klávesy

upevnění posuvného měřítka. Můžete stisknout pro vymazání poslední operace.

3. Nápověda se zobrazí v dolní části obrazovky.

### 16 Zpráva & Tisk

#### Zpráva:

Stiskněte

Zobrazení zprávy

pro zobrazení zprávy.

- Editace zprávy
  - Editace naměřených dat: přesuňte kurzor na políčko měřicího textu a

stiskněte <Set> pro editaci.

- Přidání / odebrání obrázků: klikněte na [Image] ve zprávě stránku pro rozbalení obrazu operaci obrazovce.
- Analýza dat: klepněte na tlačítko [Analyze] analyzovat položky předvoleb.
- Chcete-li vymazat všechna data kromě informací o zvířeti v políčku zprávy dialogu vyberte [Clear All].
- Zadání poznámky Ultrazvuku
- Export zprávy: klepněte na tlačítko [Export] exportovat zprávy ve formátu RTF nebo PDF.
- Ukončení zprávy
  - Stiskněte e nebo klepněte na tlačítko [OK] pro potvrzení změny a ukončete.
  - Stiskněte a tlačítko [Cancel] na obrazovce pro ukončení.

#### Tisk

Tisk zprávy

Na obrazovce zprávy, klepněte na tlačítko [Print] nebo stiskněte uživatelem definovanou klávesu pro tisk zprávy.

- Tisk obrázků
  - Stiskněte uživatelem definovanou klávesu pro tisk obrazu.

- Pro změnu továrního nastavení, proveďte instalační operace.
  - 1. Stiskněte scup pro vstup do nastavení obrazovky nastavení, klepněte na položku a vstoupíte do příslušné obrazovky:
  - 2. [System Preset]: pro přednastavené nastavení a obecné informace a funkce.
  - [Exam Preset]:pro přednastavené režimy a zkoušky sondy, a konkrétních obrazů.
  - [Image Preset]: pro nastavené parametry obrazu a konkrétní zkoušky režimů.
  - [Measure Preset] & [Comment Preset] & [Body Mark Preset]: pro zkoušky jednotlivých režimů.

[Print Preset]: pro přednastavení tiskových služeb a nastavení ovladače.

- •
- [Network Preset] & [DICOM Preset]: pro přednastavení sítě a DICOM nastavení.
- 3. Nastavte hodnotu položky
- Klikněte [OK] pro potvrzení, nebo
- Klikněte [Cancel] zrušit nastavení, nebo
- 4. Klikněte [Load Factory] pro obnovení nastavení všech parametrů na původní tovární nastavení.
- 5. Klikněte [Return] v menu Nastavení zavřete přednastavené menu a ukončete.
- Správa nastavení

Vyberte [Manage Settings] v menu nastavení se zobrazí instalační data pro správu obrazovky:

- Vyberte požadovaná instalační data v poli exportu, a klepněte na tlačítko [Export] exportovat vybraná data.
- Vyberte požadovaná instalační data v Import oblasti:
- Chcete-li obnovit data nastavení z výroby, klepněte na tlačítko [Restore Factory] v poli Importovat.
- Klepněte na tlačítko [Import] v poli Importovat importovat požadovaná instalační data.
- Chcete-li obnovit všechna data továrního nastavení, klepněte na tlačítko [Load Factory] v dolní části obrazovky.

Pro zobrazení a uložení informací o sonografu Vyberte [About] v menu Nastavení:

- Zobrazit podrobné informace.
- Klepněte na tlačítko [Save] pro export do informačního sonografu.

P/N: 046-002025-00 (V1.0)